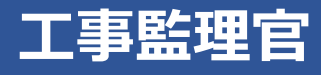

# 操作マニュアル 14章 施工体制台帳を作成する (受注者)

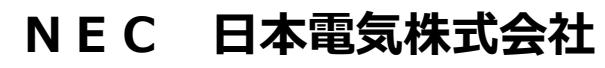

Copyright(C) 2024 NEC Corporation

M-202411-01

# 14 施工体制台帳を作成する(受注者)

受注者は、担当案件の施工体制台帳と施工体系図を作成し、書類に添付して提出します。

# 14.1 施工体制台帳について

施工体制台帳メニューで、施工体制台帳と施工体系図の作成から提出までの操作を行えます。

| <b>へ</b> 工事監理官<br>情報共有システム                                                                                                    |                                                                                                    |                                                                                                    | 2024年08月08日(木)19:57 🔮                                                                      | 現場代理人 さん ログアウト と                                                                                                    | <b>く</b><br>じる |
|----------------------------------------------------------------------------------------------------|----------------------------------------------------------------------------------------------------|----------------------------------------------------------------------------------------------------|--------------------------------------------------------------------------------------------|----------------------------------------------------------------------------------------------------|----------------|
| 書類・成果品データ         書類一覧 >         共有書類 >         電子成果品 >         ダウンロード >         オンライン電子納品 >         MCC連携 >         納品前チェック >         写真登録 >                                   | <ul> <li>◆ コミュニケーション</li> <li>・ 連絡 &gt;</li> <li>・ 電子会議室 &gt;</li> <li>・ 電子場示板 &gt;</li> <li>・ Web会議 &gt;</li> </ul>                                        | <ul> <li>エクジュール</li> <li>スケジュール &gt;</li> <li>スケジュール &gt;</li> <li>工程管理 &gt;</li> <li>進捗一覧 &gt;</li> </ul> | <ul> <li>▲ 案件関係者の情報</li> <li>連絡先照会 &gt;</li> <li>担当者変更 &gt;</li> <li>権限者設定 &gt;</li> </ul> | 移行前のデータ<br>(202Y/MM/DD以前)           : 雪類一覧 >           : オンライン電子納品 >           : 検査対象・設定出力 >           : 検査対象ダウンロード > |                |
| 事業・案件の情報           照会・変更 >           完了 >           第二 次           前除対象案件 >           グループ違択 >           変性がリープ >           施工体制台帳 >           様式グワンロード >           中間前金払講家状況 > | <ul> <li>         ・ メンテナンス         ・ 利用状況 &gt;         ・ 標準帳票一覧 &gt;         ・ 個人情報変更 &gt;         ・ マニュアル・FAQ &gt;         ・         ・         ・</li></ul> |                                                                                                    |                                                                                            |                                                                                                    |                |

| 施工体制台帳の作成・変更・ | 施工体制台帳を作成し、工事の元請業者や下請業者の情報を施工体制台帳に登 |  |  |  |  |  |
|---------------|-------------------------------------|--|--|--|--|--|
| 削除            | 録できます。施工体制に変更があった場合は、施工体制台帳の内容を変更でき |  |  |  |  |  |
|               | ます。また、不要になった施工体制台帳を削除できます。          |  |  |  |  |  |
|               | 操作方法については、以下を参照してください。              |  |  |  |  |  |
|               | 💭 「14.2 施工体制台帳一覧を表示する」              |  |  |  |  |  |
|               | ◯◯ 「14.3 施工体制台帳を新しく作成する」            |  |  |  |  |  |
|               | ↓ 「14.4 施工体制台帳を変更する」                |  |  |  |  |  |
|               | Ũ 「14.14 施工体制台帳を削除する」               |  |  |  |  |  |
| 施工体系図の作成・変更・  | 工事の下請業者の情報を登録して、施工体系図を作成できます。業者情報に変 |  |  |  |  |  |
| 削除            | 更があった場合は、施工体系図の業者情報を変更できます。また、契約期間が |  |  |  |  |  |
|               | 終了して工事から外れた下請業者を施工体系図から削除できます。      |  |  |  |  |  |
|               | 操作方法については、以下を参照してください。              |  |  |  |  |  |
|               | 💭 「14.5 施工体系図を作成する」                 |  |  |  |  |  |
|               | 💭 「14.6 施工体制台帳-施工体系図を表示する」          |  |  |  |  |  |
|               | ↓ 「14.7 施工体系図の業者情報を変更する(基本情報)」      |  |  |  |  |  |
|               | ↓ [14.8 施工体系図の業者情報を変更する(担当者情報)」     |  |  |  |  |  |
|               | 〔〕 「14.9 下請業者を削除する」                 |  |  |  |  |  |

| 各種帳票の出力   | 作成した施工体制台帳や施工体系図を Excel 形式のファイルで帳票出力できま |
|-----------|-----------------------------------------|
|           | す。また、下請業者の再下請負通知書を Excel 形式のファイルで帳票出力でき |
|           | ます。                                     |
|           | 操作方法については、以下を参照してください。                  |
|           | 💭 「14.10 施工体制台帳を帳票出力する」                 |
|           | 💭 「14.11 施工体系図を帳票出力する」                  |
|           | 💭 「14.12 再下請負通知書を帳票出力する」                |
| 施工体制台帳の提出 | 作成した施工体制台帳と施工体系図を打合せ簿に添付して提出できます。       |
|           | 操作方法については、 💭 「14.13 施工体制台帳を書類に添付して提出す   |
|           | る」を参照してください。                            |

## 施工体制台帳の利用の流れ

以下の流れで施工体制台帳の作成と改版を繰り返して、施工体制の監理を行います。

#### 施工体制台帳の作成

元請業者の登録

下請業者、再下請業者の登録

施工体制台帳、施工体系図をダウンロード

施工体制台帳を打合せ簿に添付して発注者に提出

#### 施工体制台帳の改版

施工体制の変更にあわせて台帳を改版

改版した施工体制台帳の元請業者の登録情報を変更

改版した台帳の下請業者、再下請業者を追加、登録情報を変更・削除

施工体制台帳、施工体系図をダウンロード

施工体制台帳を打合せ簿に添付して発注者に提出

# 14.2 施工体制台帳一覧を表示する

登録されている施工体制台帳を検索して表示します。施工体制台帳の変更履歴を確認できます。

三 → 「事業・案件の情報」の「施工体制台帳」をクリックする
 MENU > 「事業・案件の情報」の「施工体制台帳」をクリックする

| ▲ 工事監理官<br>情報共有システム                                                                                                    |                                                                                                    |                                                                                           | 2024年08月08日(木)19:57                                                                                                    | 現場代理人 さん ログアウト                                                                                                    | <b>X</b><br>೭೮ವ |
|----------------------------------------------------------------------------------------------------|----------------------------------------------------------------------------------------------------|-------------------------------------------------------------------------------------------|----------------------------------------------------------------------------------------------------|----------------------------------------------------------------------------------------------------|-----------------|
| 書類・成果品データ <ul> <li>書類 ・成果品データ</li> <li>共有書類 ト</li> <li>二 共有書類 ト</li> <li>電子成果品 ト</li> <li>ダウンロード ト</li> <li>オンライン電子納品 ト</li> <li>MCC連携 ト</li> <li>納品前チェック ト</li> <li>写真登録 ト</li> </ul> | <ul> <li>◆ コミュニケーション</li> <li>連絡&gt;</li> <li>電子会議室&gt;</li> <li>電子販売板&gt;</li> <li>Web会議&gt;</li> </ul>                                                                                | <ul> <li>ニスケジュール</li> <li>・スケジュール &gt;</li> <li>・工程管理 &gt;</li> <li>・進歩一覧 &gt;</li> </ul> | <ul> <li>         金島 案件関係者の情報         <ul> <li>連絡先照会 &gt;</li> <li>担当者変更 &gt;</li> <li>種限者設定 &gt;</li> </ul> </li> </ul> | <ul> <li>移行前のデータ<br/>(202Y/MM/DD以前)</li> <li>書類一覧 &gt;</li> <li>オンライン電子納品 &gt;</li> <li>検査対象・設定出力 &gt;</li> <li>検査対象ダウンロード &gt;</li> </ul> |                 |
| 事業・案件の情報           照会・変更 >           第二、第二、第二、第二、第二、第二、第二、第二、第二、第二、第二、第二、第二、第                                                                                                    | <ul> <li>         ・ 利用状況 &gt;         ・ 利用状況 &gt;         ・ 標準帳票一覧 &gt;         ・ 個人情報変更 &gt;         ・ マニュアル・FAQ &gt;         ・ マニュアル・FAQ &gt;         ・         ・         </li> </ul> |                                                                                           |                                                                                                    |                                                                                                    |                 |

施工体制台帳一覧画面が表示されます。

# 2 確認する案件名称を選択し、「検索」をクリックする

| ,<br>施工体制台帳一覧 | <b>クループ</b> : 工事監理官事務所<br><b>案件名: 0</b> AXXXXXXXXXX ○○工事○○建設 |
|---------------|--------------------------------------------------------------|
| 検索条件を指定してください |                                                              |
| 案件名称 ○○工事     | •                                                            |
|               | 検索                                                           |

選択した案件に登録されている施工体制台帳が一覧表示されます。

#### 3

1

#### 施工体制台帳の変更履歴を確認する

施工体制台帳のデータが変更回数順に表示されます。変更回数の数が大きいデータ(一番下の行のデータ)が最新の施工体制台帳です。

| 施工体      | <i>グループ</i> : IT車監理官車務所<br>施工体制台帳一覧 案件名: ◎ AXXXXXXXXXX OOIT車OO建設 |            |            |         |      |         |     |               |
|----------|------------------------------------------------------------------|------------|------------|---------|------|---------|-----|---------------|
| 検索条件     | を指定して                                                            | ください       |            |         |      |         |     |               |
| 案件名称     | <b>案件名称</b> ○○□事 ▼                                               |            |            |         |      |         |     |               |
|          | 検索                                                               |            |            |         |      |         |     |               |
| 施工体制     | <sup>施工体制台%-50</sup> 最初に新規作成されたデータ                               |            |            |         |      |         |     |               |
| 変更<br>回数 | 作成<br>年月日                                                        |            | 口期         | 発注者の監督員 |      | 受注者の監督員 | 下請數 | 打合せ簿<br>作成年月日 |
| 当初       | <u>R6/05/07</u>                                                  | R7/10/01 · | ~ R7/10/30 | 監督花子    | 監督太郎 |         | 1社  |               |
| 10       | <u>R6/05/08</u>                                                  | R7/10/01 ′ | ~ R7/10/30 | 監督花子    | 監督太郎 |         | 1社  |               |
|          | 変更回数が1回目のデータ(最新データ)                                              |            |            |         |      |         |     |               |

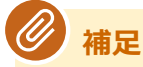

- 施工体制台帳が登録されていない場合は、「施工体制台帳が作成されていません。」と 表示されます。
- 施工体制台帳の新規作成方法については、 「14.3 施工体制台帳を新しく作成する」を参照してください。
- 施工体制台帳の変更方法については、 114.4 施工体制台帳を変更する」を参照 してください。

# 14.3 施工体制台帳を新しく作成する

施工体制台帳を新規に作成します。

1 施工体制台帳画面で、施工体制台帳を作成する案件名称を選択し、「新 規作成」をクリックする

| ,<br>施工体制台帳一覧     |    | グループ: 工事監理官事務所<br><b>案件名: ①</b> AXXXXXXXXXXXX ○○工事○○建設 |
|-------------------|----|--------------------------------------------------------|
| 検索条件を指定してください     |    |                                                        |
| <b>案件名称</b> OOI事  |    | •                                                      |
| 施工体制台幅が作成されていません。 | 検索 |                                                        |
|                   |    | 新规作成                                                   |

確認メッセージが表示されます。

# 2 「はい」をクリックする

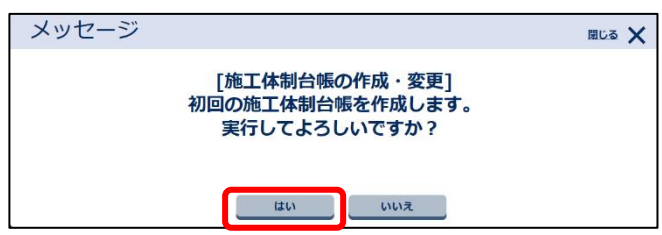

施工体制台帳が新規に作成され、施工体系図画面が表示されます。

#### 補足

選択した案件の案件情報(案件名・工期・受注会社)を元に、新規の施工体制台帳が作 成されます。

### 業者情報などの内容を登録する

| 施工体制台帳                                        |                                                                               |             |               |  |       |           |  |  |
|-----------------------------------------------|-------------------------------------------------------------------------------|-------------|---------------|--|-------|-----------|--|--|
| 台帳                                            |                                                                               |             |               |  |       |           |  |  |
| 工事名称                                          | 00 <b>工事</b>                                                                  |             |               |  |       |           |  |  |
| 変更回数                                          | 当初                                                                            |             |               |  |       |           |  |  |
| 作成年月日                                         | 令和 ▼ 6                                                                        | 年 05 月 07 日 | 作成年月日の保存      |  |       |           |  |  |
|                                               |                                                                               |             |               |  |       |           |  |  |
| 元請                                            |                                                                               | ۲           | 請             |  |       |           |  |  |
| 2 dina                                        | 1次 2次 3次 4次                                                                   |             |               |  |       |           |  |  |
| <u>00建設</u>                                   |                                                                               |             |               |  | 下請の追加 |           |  |  |
|                                               | ●●●会社                                                                         |             |               |  | 下請の追加 | 再下請負通知書出力 |  |  |
|                                               |                                                                               | ●●●工務店      |               |  | 下請の追加 | 再下請負通知書出力 |  |  |
|                                               |                                                                               |             | <u>●●●土</u> 木 |  | 下請の追加 | 再下請負通知書出力 |  |  |
|                                               |                                                                               |             |               |  |       |           |  |  |
|                                               |                                                                               |             |               |  |       |           |  |  |
| 1F来見治海球式のタワンロ-                                | - 1718-202                                                                    |             |               |  |       |           |  |  |
| ※「打合せ簿に添付して送信<br>作業員名簿は別途提出画面                 | ※「打合せ簿に添付して送信」では、施工体制台帳と施工体系図のみが自動で添付されます。<br>作業員名簿は別途提出画面にて添付ファイルの追加操作が必要です。 |             |               |  |       |           |  |  |
| <b>○ ○ ○ ○ ○ ○ ○ ○ ○ ○ ○ ○ ○ ○ ○ ○ ○ ○ ○ </b> |                                                                               |             |               |  |       |           |  |  |

| 項目    | 内容                                        |
|-------|-------------------------------------------|
| 工事名称  | 案件名称が表示されます。                              |
| 変更回数  | 施工体制台帳の変更回数が表示されます。初回の場合は「当初」と表示さ         |
|       | れます。                                      |
| 作成年月日 | 変更を開始した時点の年月日が表示されます。                     |
|       | 作成年月日を変更する場合は、年月日を入力し、「作成年月日の保存」をク        |
|       | リックします。表示された確認メッセージの「はい」をクリックすると、         |
|       | 作成年月日が変更されます。                             |
| 元請/下請 | 元請または下請の業者名をクリックすると、基本情報入力画面が表示さ          |
|       | れ、業者情報を登録できます。                            |
|       | 操作方法については、 💭 「14.7 施工体系図の業者情報を変更する(基本情    |
|       | 報)」、 💭 「14.8 施工体系図の業者情報を変更する (担当者情報)」 を参照 |
|       | してください。                                   |
| 下請の追加 | クリックすると、基本情報入力画面が表示され、下請業者を追加できます。        |
|       | 操作方法については、 💭 「14.5 施工体系図を作成する」 を参照してくだ    |
|       | さい。                                       |

#### ④ 補足

施工体系図の作成方法については、 🏹 「14.5 施工体系図を作成する」を参照してく ださい。

# 4 登録が終わったら、「戻る」をクリックする

-

| 展る 削除 打合せ落に添付して送信 施工体制台輸出力 施工体系図出力 🦟 |    | • |         |             |          |         |                   |
|--------------------------------------|----|---|---------|-------------|----------|---------|-------------------|
|                                      | 戻る |   | jul Ret | 打合せ薄に添付して送信 | 施工体制台帳出力 | 施工体系図出力 | $[\overline{\ }]$ |

施工体制台帳一覧画面に戻ります。作成した施工体制台帳が一覧に表示されます。

| 施工   | 本制台             | 帳一覧                 | 案件名: <b>1</b> A2 | グループ :  | 工事監理官事務所<br>)〇工事〇〇建設 |               |  |  |
|------|-----------------|---------------------|------------------|---------|----------------------|---------------|--|--|
| 検索条件 | を指定して           | ください                |                  |         |                      |               |  |  |
| 案件名称 | 案件名称 OOI事 ▼     |                     |                  |         |                      |               |  |  |
| 施工体制 | 日帳一覧            |                     | 検索               |         |                      |               |  |  |
| 変更回数 | 作成<br>年月日       | 工期                  | 発注者の監督員          | 受注者の監督員 | 下請数                  | 打合せ薄<br>作成年月日 |  |  |
| 当初   | <u>R6/05/16</u> | R6/03/07 ~ R6/05/10 |                  |         | 0社                   |               |  |  |
|      | 変更回数の追加         |                     |                  |         |                      |               |  |  |

# 14.4 施工体制台帳を変更する

施工体制に変更があった場合に、施工体制台帳の内容を変更します。 施工体制台帳の変更には、以下の2つの方法があります。

- 最新の施工体制台帳をコピーして内容を変更する方法
- 既存の施工体制台帳の内容を変更する方法

#### 14.4.1 最新の施工体制台帳をコピーして内容を変更する

最新の施工体制台帳をコピーして内容を変更します。

施工体制台帳の変更は、最新の施工体制台帳を元に行われます。施工体系図の元請業者および下請業者の 情報は、最新の情報がそのまま引き継がれ、変更回数のみ変更されます。

### 1 該当案件の施工体制台帳一覧を表示する

操作方法については、 [14.2 施工体制台帳一覧を表示する」を参照してください。

# 2 「変更回数の追加」をクリックする

ここでは、1回目の変更が行われた施工体制台帳に2回目の変更を行う操作を例に説明しています。

| 施工体  | <i>Ďルーブ</i> : ⊥事脳理官事務所<br>施工体制台帳一覧<br>案件名: € AXXXXXXXXXX ○○工事○○選扱 |                     |         |         |     |               |  |  |
|------|-------------------------------------------------------------------|---------------------|---------|---------|-----|---------------|--|--|
| 検索条件 | を指定して                                                             | ください                |         |         |     |               |  |  |
| 案件名称 | S# 001#                                                           |                     |         |         |     |               |  |  |
| 施工体制 | 检索                                                                |                     |         |         |     |               |  |  |
| 変更回数 | 作成<br>年月日                                                         | 工期                  | 発注者の監督員 | 受注者の監督員 | 下請數 | 打合せ簿<br>作成年月日 |  |  |
| 当初   | <u>R6/05/07</u>                                                   | R7/10/01 ~ R7/10/30 | 監督花子    | 監督太郎    | 1社  |               |  |  |
| 10   |                                                                   |                     |         |         |     |               |  |  |
| 10   | <u>R6/05/08</u>                                                   | R7/10/01 ~ R7/10/30 | 監督花子    | 監督太郎    | 1社  |               |  |  |

確認メッセージが表示されます。

# 「はい」をクリックする

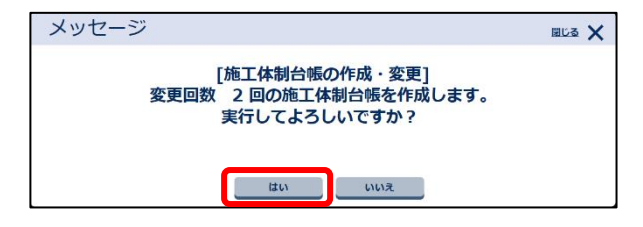

3

変更回数が増えた施工体制台帳が作成され、施工体系図画面が表示されます。

| 施工体制台             | `帳-施工体系图    | ×           |           |    | 案件名: 3 AX                                                                             | <b>ヴループ</b> :工事監理官事務所<br>XXXXXXXXXXX 〇〇工事〇〇建設 |
|-------------------|-------------|-------------|-----------|----|---------------------------------------------------------------------------------------|-----------------------------------------------|
| 台帳                |             |             |           |    |                                                                                       |                                               |
| 工事名称              | OOI事        |             |           |    |                                                                                       |                                               |
| 変更回数              | 20          |             |           |    |                                                                                       |                                               |
| 作成年月日             | (令和 ▼) 6    | 年 05 月 16 日 | 作成年月日の保ィ  | Ŧ  |                                                                                       |                                               |
|                   |             |             |           |    |                                                                                       |                                               |
|                   |             |             |           |    |                                                                                       |                                               |
| 元請                |             | 下請          |           |    |                                                                                       |                                               |
| 元請                | 1次          | 下請<br>2次    | 3次        | 4次 |                                                                                       |                                               |
| 元請<br><u>○○建設</u> | 1次          | 下請<br>2次    | 3次        | 4次 | 下請の追加                                                                                 |                                               |
| 元請<br>○○建設        | 1次          | 下請<br>2次    | 3次        | 4次 | <ul> <li>下請の追加</li> <li>下請の追加</li> </ul>                                              | 再下請負通知書出力                                     |
| 元請                | 1次<br>●●●会社 | 下請<br>2次    | 3次        | 4次 | <ul> <li>下請の追加</li> <li>下請の追加</li> <li>下請の追加</li> <li>下請の追加</li> </ul>                | 再下請負通知書出力 再下請負通知書出力                           |
| 元請<br>()()建設      | 1次<br>●●●会社 | 下請<br>2次    | <u>3次</u> | 4次 | <ul> <li>下請の追加</li> <li>下請の追加</li> <li>下請の追加</li> <li>下請の追加</li> <li>下請の追加</li> </ul> | 再下請負通知書出力<br>再下請負通知書出力<br>再下請負通知書出力           |

# 4 内容を修正する

| 施工体制台 | `帳-施工体系図 | 案件名: 3 AX   | <b>グループ</b> :工事監理官事務所<br>XXXXXXXXXXXX 〇〇工事〇〇建設 |              |         |           |
|-------|----------|-------------|------------------------------------------------|--------------|---------|-----------|
| 台帳    |          |             |                                                |              |         |           |
| 工事名称  | OOIŦ     |             |                                                |              |         |           |
| 変更回数  | 2回       |             |                                                |              |         |           |
| 作成年月日 | 令和 🔻 6   | 軍 05 月 16 日 | 作成年月日の保存                                       |              |         |           |
|       |          | 下請          |                                                |              |         |           |
| 万亩    | 1次       | 2次          | 3次                                             | 4次           |         |           |
|       |          |             |                                                |              | 「下請の追加」 |           |
|       | ●●●会社    |             |                                                |              | 「下請の追加」 | 再下請負通知書出力 |
|       |          | ●●●工務店      |                                                |              | 「下請の追加」 | 再下請負通知書出力 |
|       |          |             | •••±木                                          |              | 下請の追加   | 再下請負通知書出力 |
|       |          |             |                                                | <u>●●●興業</u> |         |           |

| 項目    | 内容                                      |
|-------|-----------------------------------------|
| 作成年月日 | 変更を開始した時点の年月日が表示されます。                   |
|       | 作成年月日を変更する場合は、年月日を入力し、「作成年月日の保存」をク      |
|       | リックします。表示された確認メッセージの「はい」をクリックすると、作成     |
|       | 年月日が変更されます。                             |
| 元請/下請 | 元請または下請の業者名をクリックすると、基本情報入力画面が表示され、業     |
|       | 者情報を変更できます。                             |
|       | 操作方法については、 门 「14.7 施工体系図の業者情報を変更する(基本情  |
|       | 報)」、〇〇「14.8 施工体系図の業者情報を変更する(担当者情報)」を参照し |
|       | てください。                                  |
| 下請の追加 | クリックすると、基本情報入力画面が表示され、下請業者を追加できます。      |
|       | 操作方法については、 💭 「14.5 施工体系図を作成する」 を参照してくださ |
|       | ίι.                                     |

# 5 修正が終わったら、「戻る」をクリックする

| 戻る | 朝餘 打合せ薄 | に添付して送信施工体制台帳出た | 施工体系図出力 |
|----|---------|-----------------|---------|

施工体制台帳一覧画面に戻ります。変更した施工体制台帳が一覧に追加されます。

| 毎てん                                   | ┟╪║┵╲⋔                                                       | <b>匡</b> 警                                                              |                                              |                                                                     | グループ :                 | 工事監理官事務所      |  |
|---------------------------------------|--------------------------------------------------------------|-------------------------------------------------------------------------|----------------------------------------------|---------------------------------------------------------------------|------------------------|---------------|--|
| 加上体前口版 見 案件名: 0 AXXXXXXXXXX 001事-00建設 |                                                              |                                                                         |                                              |                                                                     |                        |               |  |
| 家条件有                                  | を指定して                                                        | ください                                                                    |                                              |                                                                     |                        |               |  |
| 件名称                                   | 00I事                                                         |                                                                         |                                              |                                                                     |                        |               |  |
|                                       |                                                              |                                                                         |                                              |                                                                     |                        |               |  |
|                                       |                                                              |                                                                         | 10.7                                         |                                                                     |                        |               |  |
|                                       |                                                              |                                                                         | 検索                                           | Ē                                                                   |                        |               |  |
| <b>新工作生</b>                           | 公框—警                                                         |                                                                         | 検索                                           | ÷                                                                   |                        |               |  |
| 画工体制台                                 | 台帳一覧                                                         |                                                                         | 検索                                           |                                                                     |                        |               |  |
| <b>変</b> 更<br>回数                      | 台帳一覧<br>作成<br>年月日                                            | 工期                                                                      | 検索                                           | 受注着の監督員                                                             | 下請数                    | 打合せ薄<br>作成年月日 |  |
| <b>工体制</b><br>変更<br>回数<br>当初          | <b>台帳一覧</b><br>作成<br>年月日<br>R6/05/07                         | 工期<br>R7/10/01~R7/10/30                                                 | 検索<br>発注者の監督員<br>監督花子                        | <ul> <li>受注着の監信員</li> <li>監督太郎</li> </ul>                           | <b>下請数</b><br>1社       | 打合せ薄<br>作成年月日 |  |
| <b>変更</b><br>回数<br>当初<br>1回           | <b>台帳一覧</b><br>作成<br>年月日<br>R6/05/07<br>R6/05/08             | 工期<br>R7/10/01~R7/10/30<br>R7/10/01~R7/10/30                            | <b>検索</b><br>発注者の監督員<br>監督花子<br>監督花子         | <ul> <li>受注着の監信員</li> <li>監督太郎</li> <li>監督太郎</li> </ul>             | <b>下請数</b><br>1社<br>1社 | 打合せ薄<br>作成年月日 |  |
| <b>変更</b><br>回数<br>当初<br>1回<br>2回     | <b>台帳一覧</b><br>作成<br>年月日<br>R6/05/07<br>R6/05/08<br>R6/05/16 | 工期<br>R7/10/01 ~ R7/10/30<br>R7/10/01 ~ R7/10/30<br>R7/10/01 ~ R7/10/30 | <b>検索</b><br>発注者の監督員<br>監督花子<br>監督花子<br>監督花子 | 受注意の監信員           監督太郎           監督太郎           監督太郎           監督太郎 | 下跡数<br>1社<br>1社<br>1社  | 打合せ薄<br>作成年月日 |  |

#### 14.4.2 既存の施工体制台帳の内容を変更する

既存の施工体制台帳の内容を変更します。

### 1 該当案件の施工体系図画面を表示する

操作方法については、〇〇「14.6 施工体制台帳 – 施工体系図を表示する」を参照してください。

# 2 内容を修正する

| 施工体制台帳-施工体系図 |        |                       |          |        | 案件名:  | グループ: 工事監理官事務所<br>AXXXXXXXXXXX ○○工事○○建設 |
|--------------|--------|-----------------------|----------|--------|-------|-----------------------------------------|
| 台帳           |        |                       |          |        |       |                                         |
| 工事名称         | 00I#   |                       |          |        |       |                                         |
| 変更回数         | 20     |                       |          |        |       |                                         |
| 作成年月日        | 令和 🔻 6 | 年 05 月 16 E           | 作成年月日の保存 | l,     |       |                                         |
| 元請           | 4 1/2  | T                     | 請        | A 1/2  |       |                                         |
| <u>〇〇建設</u>  | XII    | 213                   | 315      | 412    | 下請の追加 |                                         |
|              | ●●●会社  |                       |          |        | 下請の追加 | 再下請負通知書出力                               |
|              |        | ●●●工務店                |          |        | 下請の追加 | 再下請負通知書出力                               |
|              |        |                       | •••±杰    | (m) MM | 下請の追加 | 再下請負通知書出力                               |
|              |        |                       |          |        |       |                                         |
| 項            | 3      |                       |          | I      | 内容    |                                         |
| 市成年月日        |        | 変更を開始した時点の年月日が表示されます。 |          |        |       |                                         |
|              |        | 作式年日日をな               | が雨オス担今   |        | をユカリ  | 「佐武年日日の伊友」                              |

| 項目    | 内容                                         |
|-------|--------------------------------------------|
| 元請/下請 | 元請の会社名をクリックすると、基本情報入力画面が表示され、業者情報を変        |
|       | 更できます。                                     |
|       | 操作方法については、 💭 「14.7 施工体系図の業者情報を変更する (基本情    |
|       | 報)」、 💭 「14.8 施工体系図の業者情報を変更する (担当者情報)」 を参照し |
|       | てください。                                     |
| 下請の追加 | クリックすると、基本情報入力画面が表示され、下請業者を追加できます。         |
|       | 操作方法については、 💭 「14.5 施工体系図を作成する」 を参照してくださ    |
|       | し、<br>、                                    |

# **3** 修正が終わったら、「戻る」をクリックする

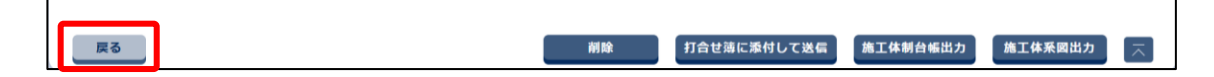

# 14.5 施工体系図を作成する

工事を実施する下請業者の情報を登録して、施工体系図を作成します。

# 1 該当案件の施工体系図画面を表示する

操作方法については、〇〇「14.3 施工体制台帳を新しく作成する」 または 〇〇「14.4 施工体制 台帳を変更する」 を参照してください。

# 2 「下請の追加」をクリックする

| 施工体制台帳-施工体系図  |                                        |                            |          | 案件名: () AXX   | ヴループ:         工事監理官事務所           XXXXXXXXXXX         〇〇工事〇〇建設 |           |
|---------------|----------------------------------------|----------------------------|----------|---------------|---------------------------------------------------------------|-----------|
| 台帳            |                                        |                            |          |               |                                                               |           |
| 工事名称          | <b>○○工</b> 事                           |                            |          |               |                                                               |           |
| 変更回数          | 2回                                     |                            |          |               |                                                               |           |
| 作成年月日         | 令和 ▼ 6                                 | 年 05 月 16 日                | 作成年月日の保存 |               |                                                               |           |
|               |                                        |                            |          | -             |                                                               |           |
| 元請            |                                        | T                          | 詩        |               | _                                                             |           |
|               | 1次                                     | 2次                         | 3次       | 4次            |                                                               |           |
|               |                                        |                            |          |               | 下請の追加                                                         |           |
|               | <u>●●●会社</u>                           |                            |          |               | 下請の追加                                                         | 再下請負通知書出力 |
|               |                                        | ●●●工務店                     |          |               | 下請の追加                                                         | 再下請負通知書出力 |
|               |                                        |                            |          |               | 下請の追加                                                         | 再下請負通知書出力 |
|               |                                        |                            |          | ●●● <u>興業</u> |                                                               |           |
| 作業昌久簿様式のダウンロ  | - 1512756                              |                            |          |               |                                                               |           |
| * 「打会日等に活けして送 |                                        | 工体系図のよど自動不送付。              | さわます     |               |                                                               |           |
| 作業員名簿は別途提出画   | 高」では、<br>爬工体制音帳と<br>爬<br>面にて添付ファイルの追加操 | 上14年末回のあり自動で添加る<br>作が必要です。 | 2418590  |               |                                                               |           |
|               |                                        |                            |          |               |                                                               |           |
|               |                                        |                            |          |               |                                                               |           |
| = 7           |                                        |                            |          | 17AU#         |                                                               |           |
| <br>戻る        |                                        |                            | 削除       | 打合せ薄に添付して逆    | 8信 <u>應</u> 上体制台帳)                                            | 施工体系図出力   |

基本情報入力画面が表示されます。

# 3 追加する下請業者の基本情報を入力し、「担当者情報入力へ」をクリックする

操作方法については、 〇〇 「14.7 施工体系図の業者情報を変更する(基本情報)」を参照してく ださい。

| 基本情報入力    |           |                      |             | <b>案件名:①</b> AXXXXXXX | <b>ガループ</b> :工事監理官事務所<br>XXXXXX 〇〇工事〇〇建設 |
|-----------|-----------|----------------------|-------------|-----------------------|------------------------------------------|
| 基本情報      | R         | 担当者情報                |             |                       |                                          |
| 会社名 必須    |           |                      |             |                       |                                          |
| 事業者ID     |           |                      |             |                       |                                          |
| 住所・連絡先    | ₸         |                      |             |                       |                                          |
|           |           |                      |             |                       |                                          |
|           | TEL       |                      | FAX         |                       |                                          |
| 代表者名      |           |                      |             |                       |                                          |
| 建設許可番号    | •         | ▼ 第 号                |             |                       |                                          |
| 許可(更新)年月日 | •         | 年 月 日                |             |                       |                                          |
| 建設業種      | □ ± □ 建 ( | □大 □左 □と □石 〔        | □屋 □電 □管 □夕 |                       |                                          |
|           |           | () 舗 () しゅ () 板 () ガ | □塗 □防 □内 □機 |                       |                                          |
| 戻る        |           |                      |             | 担当者情報入力へ              | 保存                                       |

確認メッセージが表示されます。

# 「はい」をクリックする

4

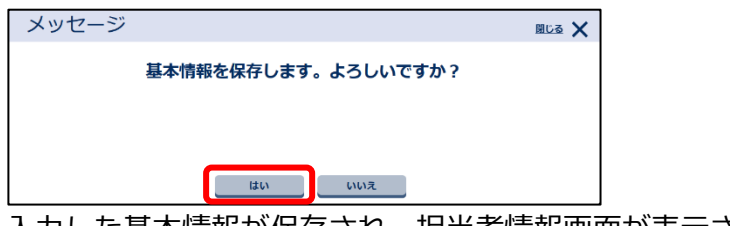

入力した基本情報が保存され、担当者情報画面が表示されます。

# 5 追加する下請業者の担当者情報を入力し、「保存」をクリックする

操作方法については、 〇〇 「14.8 施工体系図の業者情報を変更する(担当者情報)」を参照して ください。

| ー<br>担当者情報入力       | 5         |       | * | グループ:工事監理官事務所<br>件名: |
|--------------------|-----------|-------|---|----------------------|
| 基本情報               |           | 担当者情報 |   |                      |
| 監督員名<br>権限及び意見申出方法 |           |       |   |                      |
| 現場代理人              |           |       |   |                      |
| 権限及び意見申出方法         |           |       |   |                      |
| 監理/主任技術者           |           |       |   |                      |
| 氏名                 |           |       |   |                      |
| 専任                 | ○ 専任○ 非専任 |       |   |                      |
| 戻る                 |           |       | l | 基本情報入力へ 保存 🥂         |

確認メッセージが表示されます。

# 6 「はい」をクリックする

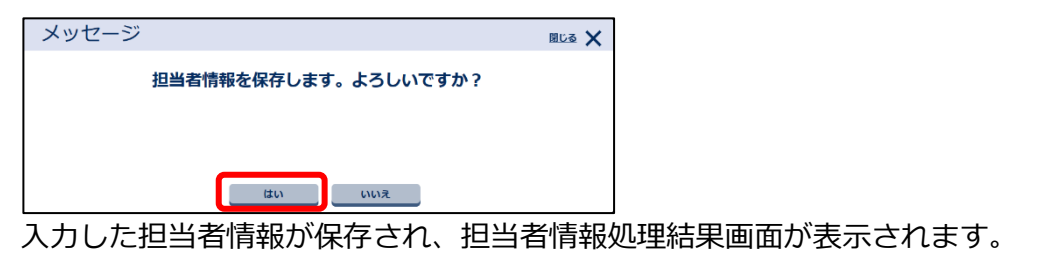

# 7 「施工体系図画面に戻る」をクリックする

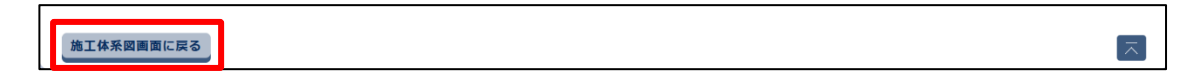

施工体系図画面に戻ります。追加した下請業者名が表示されます。最初に登録した下請業者は、 1次下請として登録されます。

| 施工体制台喇      | 長-施工体系図      | 案件名: ① AXXXX | <b>グループ</b> :工事監理官事務所<br>XXXXXXXXX 〇〇工事〇〇建設 |    |       |  |
|-------------|--------------|--------------|---------------------------------------------|----|-------|--|
| 台帳          |              |              |                                             |    |       |  |
| 工事名称        | 00 <b>工事</b> |              |                                             |    |       |  |
| 変更回数        | 当初           |              |                                             |    |       |  |
| 作成年月日       | 令和 ▼ 6       | 年 05 月 07 日  | 作成年月日の保存                                    |    |       |  |
| +           |              | <b>آ</b>     | 請                                           |    |       |  |
| 元前          | 1次           | 2次           | 3次                                          | 4次 | -     |  |
| <u>○○建設</u> |              |              |                                             |    | 下請の追加 |  |
|             | <u>●●●会社</u> |              |                                             |    | 下請の追加 |  |
|             |              |              |                                             |    |       |  |

#### 補足

下請業者は4次下請まで登録できます。登録方法については、↓↓「下請業者の登録に ついて」を参照してください。

#### 下請業者の登録について

登録した1次~3次の下請には「下請の追加」が表示され、下請業者を追加できます。1次下請を追加する場合は、一番上の「下請の追加」を使用します。

|      | 1次    | 2次        | 3次       | 4次     |       |
|------|-------|-----------|----------|--------|-------|
|      |       |           |          | 1      | 下請の追加 |
| ●●●会 | 社     |           |          | 2      | 下請の追加 |
|      |       | ●●●工務店    |          | 3      | 下請の追加 |
|      |       |           |          | (4)    | 下請の追加 |
|      |       |           |          | ●●●興業  |       |
|      |       |           |          |        |       |
| 1    | 1次下請を | を追加します。   |          |        |       |
| 2    | ●●●会社 | 土の下請(2次下詞 | 請)を追加します | -<br>0 |       |
| 3    | ●●●工碁 | 務店の下請(3次  | 下請)を追加しま | す。     |       |
| 4    | ●●●±↗ | 木の下請(4次下詞 | 請)を追加します | -<br>0 |       |

# 14.6 施工体制台帳 – 施工体系図を表示する

作成した施工体系図を表示します。登録した業者の情報に変更があった場合に、施工体系図を表示して、 業者情報を変更できます。

### 1 該当案件の施工体制台帳一覧を表示する

操作方法については、 [14.2 施工体制台帳一覧を表示する] を参照してください。

## 2 施工体系図を表示する施工体制台帳の作成年月日をクリックする

| 施工体制台帳一覧      |                 |                          |             |              |     |               |  |
|---------------|-----------------|--------------------------|-------------|--------------|-----|---------------|--|
| 検索条件を指定してください |                 |                          |             |              |     |               |  |
| 案件名称          | OOI事            |                          |             |              |     | •             |  |
|               |                 |                          | 検索          |              |     |               |  |
|               | 1/110 000       |                          |             |              |     |               |  |
| 施上体制          | 日報一覧            |                          |             |              |     |               |  |
| 変更<br>回数      | 作成<br>年月日       | 工期                       | 発注者の監督員     | 受注者の監督員      | 下請数 | 打合せ薄<br>作成年月日 |  |
| 当初            | <u>R6/05/07</u> | R7/10/01 ~ R7/10/30      | 監督花子        | 監督太郎         | 1社  |               |  |
| 10            | <u>R6/05/08</u> | R7/10/01 ~ R7/10/30      | 監督花子        | 監督太郎         | 1社  |               |  |
|               |                 | D7/40/04 - D7/40/20      | N           | <b>乾</b> 榔大郎 | 12+ |               |  |
| 20            | <u>R6/05/16</u> | $R7/10/01 \sim R7/10/30$ | <b>斯肖化于</b> | mexte        | *11 |               |  |
| 2回            | <u>R6/05/16</u> | R7/10/01 ~ R7/10/30      | ▶ ■ ■ 16 丁  | III III ALA  | *11 |               |  |

グループ:工事監理官事務所 施工体制台帳-施工体系図 案件名: ① AXXXXXXXXXXXX 〇〇工事--〇〇建設 台帳 工事名称 OOTE 2回 変更回数 令和 ▼ 6 年 05 月 16 日 作成年月日の保存 作成年月日 下請 元請 1次 2次 3次 4次 00建設 下請の追加 ●●●会社 下請の追加 再下請負通知書出力 ●●●工務店 再下請負通知書出力 下請の追加 •••±木 下請の追加 再下請負通知書出力 ●●●
●● 作業員名簿様式のダウンロードはこちら ※「打合せ簿に添付して送信」では、施工体制台帳と施工体系図のみが自動で添付されます。 作業員名簿は別途提出画面にて添付ファイルの追加操作が必要です。 戻る 打合せ薄に添付して送信施工体制台帳出力施工体系図出力 削除

施工体系図画面が表示されます。

# 14.7 施工体系図の業者情報を変更する(基本情報)

施工体系図に登録した業者の基本情報を変更します。

# 1 該当案件の施工体系図画面を表示する

操作方法については、 〇〇「14.6 施工体制台帳 – 施工体系図を表示する」を参照してください。

# 2 情報を変更する業者名(元請業者または下請業者)をクリックする

| 施工体制台             | 帳-施工体系       | X                            |           |    | 案件名: () AX                          | グループ:         工事監理官事務所           XXXXXXXXXXXXXXXXXXXXXXXXXXXXXXXXXXXX |
|-------------------|--------------|------------------------------|-----------|----|-------------------------------------|-----------------------------------------------------------------------|
| 台帳                |              |                              |           |    |                                     |                                                                       |
| 工事名称              | 00I <b>9</b> |                              |           |    |                                     |                                                                       |
| 変更回数              | 20           |                              |           |    |                                     |                                                                       |
| 作成年月日             | 令和 ▼ 6       | 年 05 月 16                    | 日 作成年月日の保 | 存  |                                     |                                                                       |
|                   |              |                              |           |    |                                     |                                                                       |
|                   |              |                              |           |    |                                     |                                                                       |
|                   |              |                              | 下請        |    |                                     |                                                                       |
| 元請                | 1次           | 2次                           | 下請 3次     | 4次 |                                     |                                                                       |
| 元請<br>〇〇建設        | 1次           | 2次                           | 下請<br>3次  | 4次 | 下請の追加                               |                                                                       |
| 元請<br>○〇建設        | 1次           | 2次                           | 下請 3次     | 4次 | 下請の追加                               | 再下請負通知書出力                                                             |
| 元請<br>○○建設        | <br>1次       | <b>2次</b><br>●●● <b>I</b> 務店 | 下請 3次     | 4次 | 下請の追加<br>下請の追加<br>下請の追加             | 再下請負通知書出力                                                             |
| <b>元請</b><br>○○建設 | 1次<br>000会社  | <b>2次</b><br>●●●■II部店        | 下請<br>3次  | 4次 | 下語の追加 下語の追加 下語の追加 下語の追加 下語の追加 下語の追加 | 再下請負通知書出力<br>再下請負通知書出力<br>西下請負通知書出力                                   |

基本情報入力画面が表示されます。

# 3 内容を修正する

入力項目は、元請業者と下請業者で異なります。ここでは、元請業者の基本情報入力画面を使用 しています。

| 基本情報入力    |                                                                                                    | グループ:工事監理官事務所                           |
|-----------|----------------------------------------------------------------------------------------------------|-----------------------------------------|
|           |                                                                                                    | 素件省: <sup>●</sup> AXXXXXXXXXXX ○○工事○○建設 |
| 基本情報      | 担当者情報                                                                                               |                                         |
| 会社名 必須    | OC建設                                                                                                |                                         |
| 事業者ID     |                                                                                                    |                                         |
| 事業所名      |                                                                                                    |                                         |
| 現場ID      |                                                                                                    |                                         |
| 建設許可番号    | 知事 🔻般 💌 01 第 001 号                                                                                  |                                         |
| 許可(更新)年月日 | 令和 ▼ 5 年 10 月 21 日                                                                                  |                                         |
| 建設業種      | <ul> <li>♥土 ♥建 ♥大 ♥左 ♥と ♥石 ♥屋 ♥電 ♥管 ♥タ</li> <li>♥ 師 ♥ iii ♥ しゅ ♥ 板 ♥ ガ ♥ 達 ♥ iii ♥ 内 ♥ 機</li> </ul> |                                         |
|           | ✔ 熱 ✔ 通 ✔ 歯 ✔ 井 ✔ 具 ✔ 水 ✔ 消 ✔ 清 ✔ 解                                                                 |                                         |
| 建設許可番号    | ▼ ▼ 第 号                                                                                             |                                         |
| 許可(更新)年月日 | ▼         月         日                                                                               |                                         |
| 建設業種      | □十 □津 □大 □左 □と □石 □屋 □電 □管 □タ                                                                       |                                         |
| 戻る        |                                                                                                    | 担当者情報入力へ 保存 🥂                           |

| 項目                   | 内容                          |
|----------------------|-----------------------------|
| 会社名                  | 会社名を入力します。                  |
| 事業者 ID               | 事業者 ID を入力します。              |
| 事業所名 1)              | 元請業者の事業所名を入力します。            |
| 現場 ID <sup>1)</sup>  | 元請業者の現場 ID を入力します。          |
| 住所・連絡先 <sup>2)</sup> | 下請業者の住所と電話/FAX 番号を入力します。    |
| 代表者名 2)              | 下請業者の代表者名を入力します。            |
| 建設許可番号               | 建設許可番号を入力します。               |
| 許可(更新)年月日            | 建設許可番号の許可・更新年月日を入力します。      |
| 建設業種                 | 該当する業種にチェックを付けます。           |
| 建設許可番号               | 建設許可番号を入力します。               |
| 許可(更新)年月日            | 建設許可番号の許可・更新年月日を入力します。      |
| 建設業種                 | 該当する業種にチェックを付けます。           |
| 工事名称                 | 工事の名称を入力します。                |
| 工事内容                 | 工事の内容を入力します。                |
| 発注者名 <sup>1)</sup>   | 元請業者の発注者名を入力します。            |
| 住所 <sup>1)</sup>     | 元請業者の住所を入力します。              |
| 工期                   | 案件の工期を入力します。                |
| 契約日                  | 契約日を入力します。                  |
| 契約営業所1)              | 元請契約または下請契約した営業所名と住所を入力します。 |

| 項目                    | 内容                                  |
|-----------------------|-------------------------------------|
| 保険加入の有無               | 各種保険(健康保険、厚生年金保険、雇用保険)の加入の有無を選択します。 |
| 事業所整理記号等              | • 元請業者:                             |
|                       | 元請契約または下請契約した営業所と加入している各種保険(健康保     |
|                       | 険、厚生年金保険、雇用保険)の整理記号を入力します。          |
|                       | • 下請業者:                             |
|                       | 元請契約した営業所と加入している各種保険(健康保険、厚生年金保     |
|                       | 険、雇用保険)の整理記号を入力します。                 |
| 一号特定技能外国人             | 一号特定技能外国人の従事の有無を選択します。              |
| の従事の状況                |                                     |
| (有無)                  |                                     |
| 外国人建設就労者の             | 外国人建設就労者の従事の有無を選択します。               |
| 従事の状況(有無)             |                                     |
| 外国人技能実習生の             | 外国人技能実習生の従事の有無を選択します。               |
| 従事の状況(有無)             |                                     |
| <sup>1)</sup> 元請業者の項目 |                                     |

<sup>2)</sup> 下請業者の項目

4

#### 修正が終わったら、「保存」をクリックする

| 建設許可番号    | ▼         ▼         ₩         ₩         ₽              |
|-----------|--------------------------------------------------------|
| 許可(更新)年月日 | ▼ 年 月 日                                                |
| 建設業種      | □ 土 □ 建 □ 大 □ 左 □ と □ 石 □ 屋 □ 電 □ 管 □ 夕<br>担当者協報入力へ 保存 |

確認メッセージが表示されます。

#### 補足

「担当者情報入力へ」をクリックすると、基本情報を保存して、担当者情報入力画面に 移動できます。

# 5 「はい」をクリックする

| メッセージ |                     | 図じる 🗙 |
|-------|---------------------|-------|
|       | 基本情報を保存します。よろしいですか? |       |
|       |                     |       |
|       |                     |       |
|       | はいいえ                |       |
| 入力した基 | 基本情報が保存され、基本        | 情報処理  |

# 6 「施工体系図画面に戻る」をクリックする

| 施工体系図画面に戻る    | Ā |
|---------------|---|
| 施工体系図画面に戻ります。 |   |

# 14.8 施工体系図の業者情報を変更する(担当者情報)

施工体系図に登録した業者の担当者情報を変更します。

# 1 該当案件の施工体系図画面を表示する

操作方法については、〇〇「14.6 施工体制台帳 – 施工体系図を表示する」を参照してください。

# 2 情報を変更する業者名(元請業者または下請業者)をクリックする

| <b>西</b> 工体制台 | •帳-施工体系     | ·図        |           |           | 案件名: 3 AX                        | <b>グループ</b> : 工事監理官事務所<br>XXXXXXXXXXX 〇〇工事〇〇建設 |
|---------------|-------------|-----------|-----------|-----------|----------------------------------|------------------------------------------------|
| 台帳            |             |           |           |           |                                  |                                                |
| 工事名称          | OOIP        |           |           |           |                                  |                                                |
| 変更回数          | 2回          |           |           |           |                                  |                                                |
| 作成年月日         | 令和 ▼ 6      | 年 05 月 16 | 日 作成年月日の係 | <b>祥存</b> |                                  |                                                |
|               |             |           |           |           |                                  |                                                |
|               |             |           | 下請        |           |                                  |                                                |
| 元請            | 1次          | 2次        | 下請 3次     | 4次        |                                  |                                                |
| 元請            | 1次          | 2次        | 下請<br>3次  | 4次        | 下請の追加                            |                                                |
| 元請            |             | 2次        | 下請 3次     | 4次        | 下請の追加                            | 再下請負递知書出力                                      |
| 元請            | <br>1次<br>  | 2次        | 下請 3次     | 4次        | 下請の追加<br>下請の追加<br>下請の追加<br>下請の追加 | 再下請負通知書出力<br>再下請負通知書出力                         |
| 元請<br>20建設    | 1次<br>●●●会社 | 2次        | 下請<br>3次  | 4次        | 下請の追加<br>下請の追加<br>下請の追加<br>下請の追加 | 再下請負通知書出力<br>再下請負通知書出力<br>再下請負通知書出力            |

基本情報入力画面が表示されます。

### 3

#### 「担当者情報」タブをクリックする

| 基本情報入力    | グループ:工事監理官事務所<br>案件名: <sup>●</sup> AXXXXXXXXXXXXX ○○工事○○建設 |
|-----------|------------------------------------------------------------|
| 基本情報      | 担当者情報                                                      |
| 会社名 必須    | OC建設                                                       |
| 事業者ID     |                                                            |
| 事業所名      |                                                            |
| 現場ID      |                                                            |
| 建設許可番号    | 知事 ▼                                                       |
| 許可(更新)年月日 | 令和 ▼ 5 年 10 月 21 日                                         |

担当者情報入力画面が表示されます。

# 4 内容を修正する

入力項目は、元請業者と下請業者で異なります。ここでは、元請業者の担当者情報入力画面を使 用しています。

| 214.24信42.74 | h        |        | <b>グループ</b> :工事監理官事務所       |
|--------------|----------|--------|-----------------------------|
| 三日间報人ノ       | J        |        | 案件名: 1 AXXXXXXXXXX ○○工事○○建設 |
| 基本情報         |          | 担当者情報  |                             |
| 発注者の監督員名     | 監督花子     |        |                             |
| 権限及び意見申出方法   | 全ての権限を付け | 5      |                             |
| 監督員名         | 監督太郎     |        |                             |
| 権限及び意見申出方法   | 全ての権限を付け | 5      |                             |
| 現場代理人        |          |        |                             |
| 氏名           | 現場太郎     |        |                             |
| 権限及び意見申出方法   | 一部の権限を付  | ₩<br>→ |                             |
| 監理/主任技術者     |          |        |                             |
| 戻る           |          |        | 基本情報入力へ 保存 🧮                |

| 項目                     | 内容                           |
|------------------------|------------------------------|
| 発注者の監督員名 <sup>1)</sup> | 発注者の監督員名を入力します。              |
| 権限及び意見申出方              | 発注者の監督員の権限と、意見の申し出方法を入力します。  |
| 法 <sup>1)</sup>        |                              |
| 監督員名                   | 監督員名を入力します。                  |
| 権限及び意見申出方              | 監督員の権限と、意見の申し出方法を入力します。      |
| 法                      |                              |
| 現場代理人                  |                              |
| 氏名                     | 現場代理人の氏名を入力します。              |
| 権限及び意見申出               | 現場代理人の権限と、意見の申し出方法を入力します。    |
| 方法                     |                              |
| 監理/主任技術者(下             | 請業者は「主任技術者」)                 |
| 区分 <sup>1)</sup>       | 技術者の区分(監理技術者または主任技術者)を選択します。 |
| 氏名                     | 監理/主任技術者の氏名を入力します。           |
| 専任                     | 専任・非専任を選択します。                |
| 特定専門工事の該               | 特定専門工事の有無を選択します。             |
| 当 <sup>2)</sup>        |                              |
| 資格内容 1/資格内             | 保有している資格の内容を入力します。           |
| 容2                     |                              |

| 項目                    | 内容                 |
|-----------------------|--------------------|
| 管理技術者補佐 1)            |                    |
| 氏名                    | 管理技術者補佐の氏名を入力します。  |
| 資格内容 1/資格内            | 保有している資格の内容を入力します。 |
| 容2                    |                    |
| 専門技術者1                |                    |
| 氏名                    | 専門技術者の氏名を入力します。    |
| 担当工事内容                | 担当工事の内容を入力します。     |
| 資格内容 1/資格内            | 保有している資格の内容を入力します。 |
| 容2                    |                    |
| 専門技術者 2 <sup>1)</sup> |                    |
| 氏名                    | 専門技術者の氏名を入力します。    |
| 担当工事内容                | 担当工事の内容を入力します。     |
| 資格内容 1/資格内            | 保有している資格の内容を入力します。 |
| 容2                    |                    |
| 会長 <sup>1)</sup>      | 会長名を入力します。         |
| 副会長 <sup>1)</sup>     | 副会長名を入力します。        |
| 元方安全衛生管理者             | 元方安全衛生管理者名を入力します。  |
| 1)                    |                    |
| 安全衛生責任者 2)            | 安全衛生責任者名を入力します。    |
| 安全衛生推進者 2)            | 安全衛生推進者名を入力します。    |
| 雇用管理責任者 2)            | 雇用管理責任者名を入力します。    |

1) 元請業者の項目

2) 下請業者の項目

#### 5 修正が終わったら、「保存」をクリックする

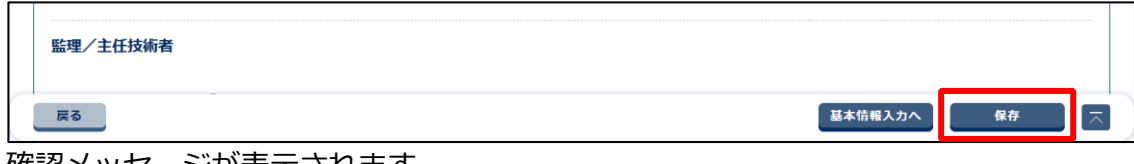

確認メッセージが表示されます。

#### 補足

「基本情報入力へ」をクリックすると、担当者情報を保存して、基本情報入力画面に移 動できます。

 $\overline{\phantom{a}}$ 

# 6 「はい」をクリックする

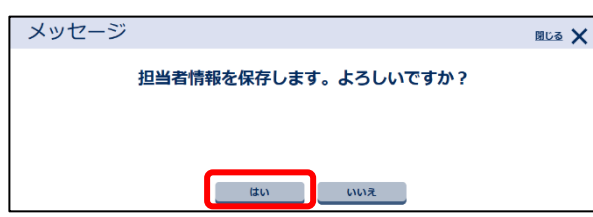

入力した担当者情報が保存され、担当者情報処理結果画面が表示されます。

# 7 「施工体系図画面に戻る」をクリックする

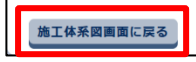

施工体系図画面に戻ります。

# 14.9 下請業者を削除する

施工体系図に登録した下請業者を削除します。契約期間が終了して工事から外れた下請業者を施工体系図から削除できます。

# 1 該当案件の施工体系図画面を表示する

操作方法については、 〇〇 「14.6 施工体制台帳 – 施工体系図を表示する」を参照してください。

### 2 削除する下請業者名をクリックする

| 施工体制台 | 帳-施丁体系[     | য             |              |    | THE O IN                                  | グループ:工事監理官事務所                         |
|-------|-------------|---------------|--------------|----|-------------------------------------------|---------------------------------------|
|       |             | -             |              |    | ATTA : UAA                                | ************************************* |
| 台帳    |             |               |              |    |                                           |                                       |
| 工事名称  | OOI事        |               |              |    |                                           |                                       |
| 変更回数  | 2回          |               |              |    |                                           |                                       |
| 作成年月日 | 令和 🔻 6      | 年 05 月 16 日   | 作成年月日の保存     | Ŧ  |                                           |                                       |
|       |             |               |              | -  |                                           |                                       |
|       |             | T             | 詩            |    |                                           |                                       |
| Jupp  |             |               |              |    |                                           |                                       |
|       | 1次          | 2次            | 3次           | 4次 |                                           |                                       |
|       | 1次          | 2次            | 3次           | 4次 | 下請の追加                                     |                                       |
|       | 1次<br>●●●会社 | 2次            | 3次           | 4次 | 下請の追加<br>下請の追加                            | 再下請負通知書出力                             |
|       | 1次<br>●●●会社 | 2次<br>••••T務店 | 3次           | 4次 | 下請の追加<br>下請の追加<br>下請の追加                   | 再下請負遽知書出力<br>再下請負遽知書出力                |
|       | 1次          | 2次            | 3次<br>●●●●±★ | 4次 | 下請の追加       下請の追加       下請の追加       下請の追加 | 再下請負通知書出力<br>両下請負通知書出力<br>両下請負通知書出力   |

基本情報入力画面が表示されます。

#### / 補足

3

- 元請業者は削除できません。
- 下請業者が存在する業者は削除できません。削除するには先に下請業者を削除して ください。

### 「この業者を削除」をクリックする

| 建設許可番号    | ▼         ▼         ₩         ₩         ₩ |
|-----------|-------------------------------------------|
| 許可(更新)年月日 | ▼ 年 月 日                                   |
| 建設業種      | □ 土 □ 建 □ 大 □ 左 □ と □ 石 □ 屋 □ 電 □ 管 □ 夕   |
| 戻る        | この業者を削除 担当者情報入力へ 保存 ズ                     |

#### 確認メッセージが表示されます。

 $\overline{\phantom{a}}$ 

# **4** 「はい」をクリックする

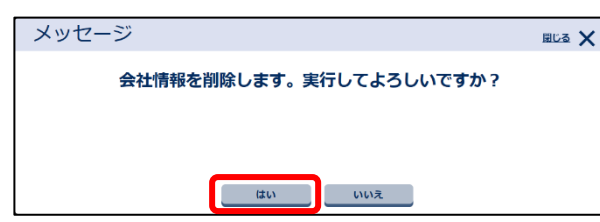

選択した下請業者が削除され、基本情報処理結果画面が表示されます。

#### 「施工体系図画面に戻る」をクリックする

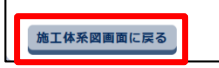

5

施工体系図画面に戻ります。

# 14.10 施工体制台帳を帳票出力する

施工体制台帳を帳票出力します。

### 1 該当案件の施工体系図画面を表示する

操作方法については、 〇〇 「14.6 施工体制台帳 – 施工体系図を表示する」を参照してください。

### 2 「施工体制台帳出力」をクリックする

| 施工体制台喇        | 長-施工体系図              |               |          |              | 案件名: 6 AXX | <b>グループ</b> :工事監理官事務<br>XXXXXXXXXXX 〇〇工事〇〇家 | 务所<br>建設          |
|---------------|----------------------|---------------|----------|--------------|------------|---------------------------------------------|-------------------|
| 台帳            |                      |               |          |              |            |                                             |                   |
| 工事名称          | OO <b>工</b> 事        |               |          |              |            |                                             |                   |
| 変更回数          | 20                   |               |          |              |            |                                             |                   |
| 作成年月日         | 令和 ▼ 6 年             | 05 月 16 日     | 作成年月日の保存 |              |            |                                             |                   |
|               |                      |               |          |              |            |                                             |                   |
| 元請            | 1次                   | 下請<br>2次      | 3次       | 4次           |            |                                             |                   |
|               |                      |               |          |              | 下請の追加      |                                             |                   |
|               | ●●●会社                |               |          |              | 下請の追加      | 再下請負通知書出力                                   |                   |
|               | •                    | ●●工務店         |          |              | 下請の追加      | 再下請負通知書出力                                   |                   |
|               |                      |               | ▶●●±≭    | <u>●●●興業</u> | 下請の追加      | 再下請負通知書出力                                   |                   |
| 作業員名簿様式のダウンロ  | ードはこちら               |               |          |              |            |                                             |                   |
| ※「打合せ簿に添付して送  | 信」では、施工体制台帳と施工体      | 系図のみが自動で添付され、 | 1ます。     |              |            |                                             |                   |
| ↑F未貝石湯Id別还旋山回 | 画に C 為利 ノアイルの方面加架TFA | "必要です。        |          |              |            |                                             |                   |
|               |                      |               |          |              |            |                                             |                   |
| 戻る            |                      |               | 削除       | 打合せ薄に添付して送   | 施工体制台帳     | <b>胎力</b> 施工体系図出力                           | $[\overline{\ }]$ |

施工体制台帳が Excel 形式で出力されます。

### ファイルを開く場合は、「ファイルを開く」をクリックする

|                         |              |         |    |   | —                        | Ō     |
|-------------------------|--------------|---------|----|---|--------------------------|-------|
| $\forall_{\mathcal{Y}}$ |              | <₿      | €≡ | U | $\underline{\downarrow}$ |       |
| ダウンロード                  |              |         |    |   | $\checkmark$             | 他のお気に |
|                         | 台帳_第2 <br> < | 回変更.xls |    |   |                          |       |

Excel が起動し、施工体制台帳が表示されます。

#### *②* 補足

3

- ファイルのダウンロード先のフォルダは、ご使用のブラウザの設定によって異なります。詳しくは、ブラウザのヘルプを参照してください。

# 14.11 施工体系図を帳票出力する

施工体系図を帳票出力します。

### 1 該当案件の施工体系図画面を表示する

操作方法については、〇〇「14.6 施工体制台帳 – 施工体系図を表示する」を参照してください。

### 2 「施工体系図出力」をクリックする

| 施工体制台帕                                      | 長-施工体系図                                           | ]                        |          |               | 案件名: () AXXX | <b>ヴループ</b> :工事監理官事務所<br>XXXXXXXXXX 〇〇工事〇〇建設 | 3 |
|---------------------------------------------|---------------------------------------------------|--------------------------|----------|---------------|--------------|----------------------------------------------|---|
| 台帳                                          |                                                   |                          |          |               |              |                                              |   |
| 工事名称                                        | OOI事                                              |                          |          |               |              |                                              |   |
| 変更回数                                        | 2回                                                |                          |          |               |              |                                              |   |
| 作成年月日                                       | 令和 🔻 6 🕯                                          | 軍 05 月 16 日              | 作成年月日の保存 |               |              |                                              |   |
|                                             |                                                   |                          |          |               |              |                                              | _ |
| 元請                                          | 1次                                                | 下詞<br>2次                 | 5 3次     | 4次            |              |                                              |   |
|                                             |                                                   |                          |          |               | 下請の追加        |                                              |   |
|                                             | ●●●会社                                             |                          |          |               | 下請の追加        | 再下請負通知書出力                                    |   |
|                                             |                                                   | <u>●●●丁務店</u>            |          |               | 下請の追加        | 再下請負通知書出力                                    |   |
|                                             |                                                   |                          | ●●●±木    | <u>●●●</u> 興業 | 下請の追加        | 再下請負通知書出力                                    |   |
| 作業員名簿様式のダウンロ<br>※「打合せ簿に添付して送<br>作業員名簿は別途提出画 | ードは <u>こちら</u><br>信」では、施工体制台帳と施<br>面にて添付ファイルの追加操( | 工体系図のみが自動で添付さ<br>乍が必要です。 | れます。     |               |              |                                              |   |
| 戻る                                          |                                                   |                          | 削除       | 打合せ薄に添付して送    | 编 施工体制台帳出    | 出力 施工体系図出力 ス                                 |   |

施工体系図が Excel 形式で出力されます。

3

### ファイルを開く場合は、「ファイルを開く」をクリックする

|                            | -                        | Ō     |
|----------------------------|--------------------------|-------|
|                            | $\underline{\downarrow}$ |       |
| א-סעלא 🗅 🔍 …               | $\checkmark$             | 他のお気に |
| 施工体系図 第2回変更.xls<br>ファイルを開く | _                        |       |

Excel が起動し、施工体系図が表示されます。

#### **《** 補足

- ファイルのダウンロード先のフォルダは、ご使用のブラウザの設定によって異なります。詳しくは、ブラウザのヘルプを参照してください。

# 14.12 再下請負通知書を帳票出力する

再下請負通知書を帳票出力します。下請業者が存在する下請業者のみ再下請負通知書を帳票出力できます。

### 1 該当案件の施工体系図画面を表示する

操作方法については、 〇〇「14.6 施工体制台帳 – 施工体系図を表示する」を参照してください。

### 2 「再下請負通知書出力」をクリックする

| 施工体制台朝        | 長-施工体系図        |                         |          |            | 案件名: 6 AXX     | <b>グループ</b> :工事監理官事務所<br>XXXXXXXXXXXX 〇〇工事〇〇建設 |
|---------------|----------------|-------------------------|----------|------------|----------------|------------------------------------------------|
| 台帳            |                |                         |          |            |                |                                                |
| 工事名称          | OOIŦ           |                         |          |            |                |                                                |
| 変更回数          | 2回             |                         |          |            |                |                                                |
| 作成年月日         | 令和 🔻 6 年       | 05 月 16 日               | 作成年月日の保存 |            |                |                                                |
|               |                |                         |          |            |                |                                                |
| 元請            | 1次             | 下詞<br>2次                | 5 3次     | 4次         |                |                                                |
| <u>〇〇建設</u>   |                |                         |          |            | 下請の追加          |                                                |
|               | ●●●会社          |                         |          |            | 下請の追加          | 再下請負通知書出力                                      |
|               |                | ●●●工務店                  |          |            | 下請の追加          | 再下請負通知書出力                                      |
|               |                |                         | ●●●±木    | ●●●興業      | 下請の追加          | 再下請負通知書出力                                      |
| 作業員名簿様式のダウンロ  | ードはこちら         |                         |          |            |                |                                                |
| ※「打合せ簿に添付して送  | 信」では、施工体制台帳と施3 | 【体系図のみが自動で添付さ<br>「が必要です | れます。     |            |                |                                                |
| 11未具石序16加应此山凹 |                | -// 90/32 C 9 6         |          |            |                |                                                |
|               |                |                         |          |            |                |                                                |
| 戻る            |                |                         | 削除       | 打合せ薄に添付して逆 | <b>捨</b> 工体制台帳 | 出力 施工体系図出力 📃                                   |

再下請負通知書が Excel 形式で出力されます。

3

### ファイルを開く場合は、「ファイルを開く」をクリックする

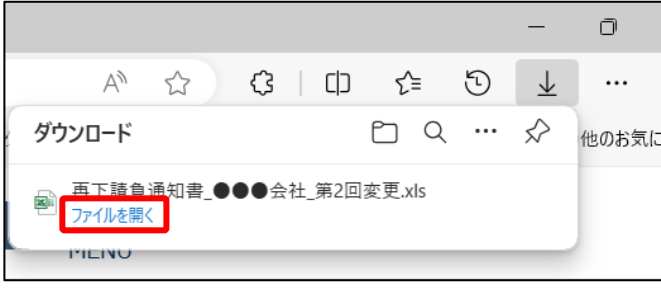

Excel が起動し、再下請負通知書が表示されます。

#### ]ご注意

出力した再下請負通知書の業者名が長すぎると、「ファイルを開く」をクリックしても ファイルを開けない場合があります。その場合は、再下請負通知書のダウンロード先の フォルダからファイルを開いてください。

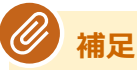

- ファイルのダウンロード先のフォルダは、ご使用のブラウザの設定によって異なります。詳しくは、ブラウザのヘルプを参照してください。

# 14.13 施工体制台帳を書類に添付して提出する

施工体制台帳を打合せ簿に添付して提出します。

#### 1 該当案件の施工体系図画面を表示する

操作方法については、 [14.6 施工体制台帳 – 施工体系図を表示する」を参照してください。

# 2 「打合せ簿に添付して送信」をクリックする

|               | 20                                                                          |                                                                                        |                                                 |                                                                                                    |  |
|---------------|-----------------------------------------------------------------------------|----------------------------------------------------------------------------------------|-------------------------------------------------|----------------------------------------------------------------------------------------------------|--|
| 6 年 05 月 16 日 | 令和 ▼ 6 年 05 月 16 日 作成年月日の保存                                                 |                                                                                        |                                                 |                                                                                                    |  |
|               |                                                                             | -                                                                                      |                                                 |                                                                                                    |  |
| ٢             | 詩                                                                           |                                                                                        |                                                 |                                                                                                    |  |
| と 2次          | 3次                                                                          | 4次                                                                                     |                                                 |                                                                                                    |  |
|               |                                                                             |                                                                                        | 下請の追加                                           |                                                                                                    |  |
|               |                                                                             |                                                                                        | 下請の追加                                           | 再下請負通知書出力                                                                                                    |  |
| ●●●工務店        |                                                                             |                                                                                        | 下請の追加                                           | 再下請負通知書出力                                                                                                    |  |
|               | ●●●±木                                                                       |                                                                                        | 下請の追加                                           | 再下請負通知書出力                                                                                                    |  |
|               |                                                                             |                                                                                        |                                                 |                                                                                                    |  |
|               | 下         2次           ●●●丁務店         (************************************ | 下請         次       2次       3次         ●●●工務店       ●●●工務店         ●●●工務店       ●●●工務店 | 下請           次         2次         3次         4次 | 下請           次         2次         3次         4次           「下請の追加         下請の追加           ●●●●工務店         下請の追加           ●●●●工務店         下請の追加           ●●●●工務店         下請の追加 |  |

確認メッセージが表示されます。

#### メッセージの内容を確認し、「はい」をクリックする

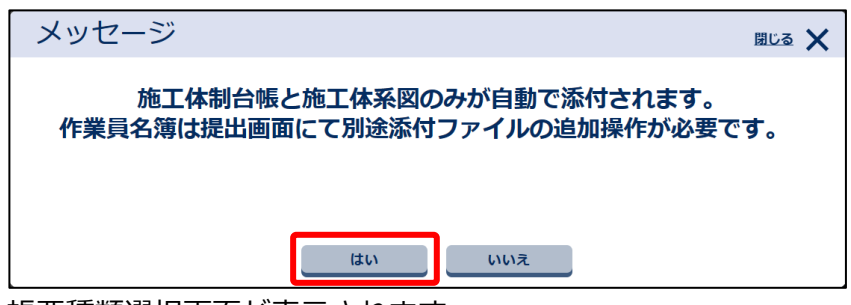

帳票種類選択画面が表示されます。

3

4 提出する書類の種別(様式)を選択し、「次へ」をクリックする

| 帳票種類選択              | グループ:工事監理官事務所           案件名:○○丁事一○○建設                                                                                                    |
|---------------------|----------------------------------------------------------------------------------------------------|
| 現出する機栗の種類を選択してください。 | 選択した確原のイメージを表示します。   まて・1   エード   エード   工作の合い方   「「「」」   「「」」   「「」」   「「」」   「「」」   「「」」   「「」」   「「」」   「「」」   「「」」   「「」」   「「」」   「「」」   「「」」   「「」」   「「」」   「「」」   「「」」   「「」」   「」」   「」」   「」」   「」」   「」」   「」」   「」」   「」」   「」」   「」」   「」」   「」」   「」」   「」」   「」」   「」」   「」」   「」」   「」」   「」」   「」」   「」」   「」」   「」」   「」」   「」」   「」」   「」」   「」」」   「」」   「」」   「」」   「」」   「」」   「」」   「」」   「」」   「」」   「」」   「」」   「」」   「」」   「」」   「」」   「」」   「」」   「」」   「」」   「」」   「」」   「」」   「」」   「」」   「」」   「」」   「」」   「」」   「」」   「」」   「」」 |
| 戻る                  | <b>*^</b>                                                                                                    |

書類発議(状況:新規作成)画面が表示されます。

#### / 補足

5

「戻る」ボタンをクリックすると、書類一覧画面に戻ります。

#### 帳票に必要事項を入力する

入力する項目は、選択した帳票によって異なります。

|         |                          | 工 事 打 合 せ 簿 |                       |
|---------|--------------------------|-------------|-----------------------|
| 発 議 者   | □発注者 ■受注者                | 発議年月日       | 令和6 ✔ 年 05 ✔ 月 01 ✔ 日 |
| 発 議 事 項 | ○ 指示 ○ 協議 ○ 通知 ○ 承諾 ○ 報告 | ○ 提出 ○ その他( | )                     |
| (内容)    |                          |             |                       |
|         |                          |             |                       |

補足

「発議年月日」などの日付入力欄には、当日の日付が設定されています。書類を提出す るときは、書類提出期間内の日付を選択します。

#### 6 帳票の押印欄の押印する職位にチェックを付ける

提出する帳票では、チェックした職位の押印欄に書類提出者の印影が表示されます。一部の書類 では、プレビュー表示で印影を確認できます。

| 押印欄設定                                                   | <u>^</u> |
|---------------------------------------------------------|----------|
| 押印欄設定 🗖                                                 |          |
| 総括     主任     監督員       監督員     監督員       (任理人)     技術者 |          |
|                                                         |          |

| 総括<br>監督員 | 主任<br>監督員 | 監督員 | 現場<br>代理人 | 主任<br>(監理)<br>技術者 |
|-----------|-----------|-----|-----------|-------------------|
| /         | /         | /   | 現場        | /                 |

初期設定では、書類提出者の職位にチェックが付いていますが、他の職位に変更することもできます。

補足

7

「押印欄設定」をクリックすると、押印欄設定画面が表示され、押印欄の表示順の変更 や押印項目の追加・変更ができます。操作方法については、 「「3.10 押印欄を追加す る・変更する」を参照してください。

#### 添付ファイルを確認する

施工体制台帳と施工体系図の帳票が添付されていることを確認します。

- 別の添付ファイルを追加したい場合は、「ファイル添付」をクリックしてファイルを添付できます。「選択解除」をクリックすると、添付したファイルを削除できます。
- 最初に添付されていた施工体制台帳と施工体系図のファイルを削除したい場合も、「選択解 除」をクリックすると、添付したファイルを削除できます。

| ファイル添付 | 771 | イル 添付 同<br><del>1日(10 m m m</del> )) |             |     |     |      |
|--------|-----|--------------------------------------|-------------|-----|-----|------|
|        |     | ファイル名                                | サイズ<br>(KB) | 登録日 | 登録者 | 操作   |
|        |     | 施工体制台帳_当初.xls                        | 58          |     |     | 選択解除 |
|        |     | 施工体系図_当初.xls                         | 36          |     |     | 選択解除 |

8 必要に応じて、資料の添付やコメントの入力などを行う

| コメント入力等 | ^                         |
|---------|---------------------------|
| コメント    |                           |
|         |                           |
|         |                           |
| 参考資料添付  | 参考資料孫付 □<br>運動添付可 (10件まで) |
| 回答希望日   |                           |

| 項目     | 内容                                                                                                    |
|--------|----------------------------------------------------------------------------------------------------|
| コメント   | コメントを入力します。<br>提出時にコメントを入力すると、以降の決裁者がコメントの内容を確認できま<br>す。                                                                                                    |
| 参考資料添付 | 決裁時に参考となる資料を添付します。操作方法は、「ファイル添付」と同じ<br>です。                                                                                                    |
| 回答希望日  | <ul> <li>書類の承認・差戻の回答希望日を、直接入力するか、または をクリックしてカレンダーから年月日を指定します。</li> <li>回答希望日が近づくと、決裁者にメールで通知されます。また、書類一覧で該当書類の文字が赤字や黄色字になり、回答希望日が近づいていることを知らせます。</li> </ul> |

#### 「提出確認へ」をクリックする

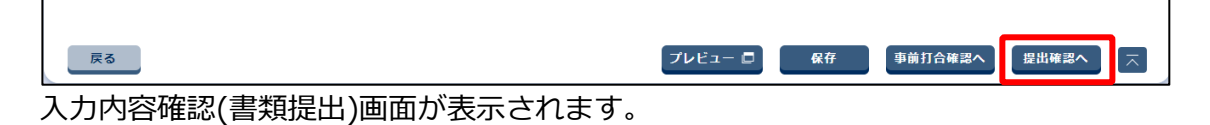

#### 》 補足

9

- 「保存」をクリックすると、入力した内容を保存できます。操作方法については、
   「3.4.2 作成中の書類を提出前に保存する」を参照してください。
- 「プレビュー」をクリックすると、入力した帳票の印刷プレビューを確認できます。
   操作方法については、「3書類を提出する/決裁する」の「参照:印刷プレビュー」
   を参照してください。
- 「事前打合確認へ」をクリックすると、提出する書類について他の担当者と帳票の入 カ内容などを確認することができます。操作方法については、 「3.4 事前打合せ /提出前の書類の保存」を参照してください。

# 10 決裁情報を設定する

| <del>R</del> 裁設定 |      |       |       |      |          |
|------------------|------|-------|-------|------|----------|
| 欠決裁者             | 次決裁者 | □ 通知先 | 職位    | 氏名   |          |
|                  | ۲    |       | 監理技術者 | 監理一郎 | <b>^</b> |
|                  | 0    |       | 監督員   | 監督花子 |          |
|                  | 0    |       | 主任監督員 | 主任二郎 | •        |
| 人—儿重要度設定         | 通常   |       |       |      | •        |

| 項目       | 内容                                  |
|----------|-------------------------------------|
| 次決裁者     | 提出書類の次の決裁者と通知先を選択します。               |
|          | 通知先は複数の担当者を選択できます。タイトル行のチェックボックスに   |
|          | チェックを付けると、すべての担当者のチェックボックスにチェックが付きま |
|          | す。                                  |
| メール重要度設定 | 書類提出時に決裁者に送付される決裁依頼通知の重要度を選択します。    |
|          | 「重要」または「緊急」を選択すると、決裁依頼通知のタイトルの先頭に「重 |
|          | 要」または「緊急」が表示されます。                   |

# 11 入力内容を確認し、問題がなければ「提出」をクリックする

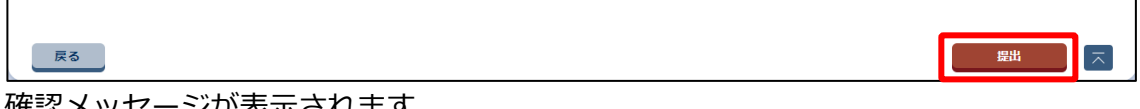

確認メッセージが表示されます。

# 12 「はい」をクリックする

| メッセージ                     | <u>808</u> 🗙 |
|---------------------------|--------------|
| MPZZ001I:書類提出します。よろしいですか? |              |
|                           |              |
|                           |              |
| はいいえ                      |              |

書類が提出され、書類一覧画面が表示されます。

該当案件の下に、提出した書類の情報が表示されます。「状況」欄には「決裁中」と表示されます。

| 大政合規・唯語          | 。<br>東<br>「<br>二<br>二<br>二<br>二<br>二<br>二<br>二<br>二<br>二<br>二<br>二<br>二<br>二 |             |                     |                |               |       |      |     |
|------------------|------------------------------------------------------------------------------|-------------|---------------------|----------------|---------------|-------|------|-----|
| 全1件中 1-1件を著      | 気示しています。                                                                     |             | $\ll$ $<$ $>$ $\gg$ |                |               |       |      |     |
| 提出日 ▼            |                                                                              | <u>タイトル</u> |                     | <u>帳票様式</u>    | <u>状況</u>     | 決裁者   | 納品情報 |     |
| <u> 案件名 : 00</u> | 工事00建設 🗖                                                                     |             |                     |                |               | CSV出力 | 新規書  | 類提出 |
|                  | 工事打ち合わせ                                                                      |             |                     | 工事打合せ簿<br>(工事) | 決裁中<br>(監理一郎) |       | 未入力  |     |
|                  |                                                                              |             |                     |                |               |       |      |     |

# 14.14 施工体制台帳を削除する

不要になった施工体制台帳を削除します。なお、最新の施工体制台帳のみ削除できます。

## 1 該当案件の施工体系図画面を表示する

操作方法については、〇〇「14.6 施工体制台帳-施工体系図を表示する」を参照してください。

# 2 「削除」をクリックする

| 施工体制台帕                                                      | 長-施工体系図                                          | ]                        |          |            | 案件名: ① AXXX  | <b>グループ</b> :工事監理官事務所<br>XXXXXXXXX 〇〇工事〇〇建設 |  |
|-------------------------------------------------------------|--------------------------------------------------|--------------------------|----------|------------|--------------|---------------------------------------------|--|
| 台帳                                                          |                                                  |                          |          |            |              |                                             |  |
| 工事名称                                                        | 00 <b>工</b> 事                                    |                          |          |            |              |                                             |  |
| 変更回数                                                        | 20                                               |                          |          |            |              |                                             |  |
| 作成年月日                                                       | 令和 ▼ 6                                           | 年 05 月 16 日              | 作成年月日の保存 |            |              |                                             |  |
|                                                             |                                                  |                          |          |            |              |                                             |  |
| 元請                                                          | 1 1/2                                            | 下詞<br>2次                 | 请 2 次    | ፈ፟፟፟፟      |              |                                             |  |
|                                                             | 14                                               | 214                      | 314      | ~~~        | 下請の追加        |                                             |  |
|                                                             | <u>●●●会社</u>                                     |                          |          |            | 下請の追加        | 再下請負通知書出力                                   |  |
|                                                             |                                                  | ●●●工務店                   |          |            | 下請の追加        | 再下請負通知書出力                                   |  |
|                                                             |                                                  |                          | ●●●±木    | ●●●興業      | 下請の追加        | 再下請負通知書出力                                   |  |
| 作業員名簿様式のダウンロ<br>作業員名簿様式のダウンロ<br>※「打合せ簿に添付して送<br>作業員名簿は別送提出画 | ードは <u>ごちら</u><br>信」では、施工体制台帳と施<br>面にて添付ファイルの追加操 | 工体系図のみが自動で添付さ<br>作が必要です。 | これます。    |            |              |                                             |  |
| 戻る                                                          |                                                  |                          | 削除       | 打合せ薄に添付して送 | 信。   施工体制台帳出 | カ 施工体系図出力 📃                                 |  |

# **3** メッセージの内容を確認し、「はい」をクリックする

| メッセージ                                                                      | 閉じる 🗙 |
|----------------------------------------------------------------------------|-------|
| [施工体制台帳の削除]<br>変更回数 2回の施工体制台帳を削除します。<br>下請業者も含めてすべて削除されます。<br>実行してよろしいですか? |       |
| はいいれ                                                                       |       |

確認メッセージが表示されます。

施工体制台帳が削除され、施工体制台帳一覧画面に戻ります。